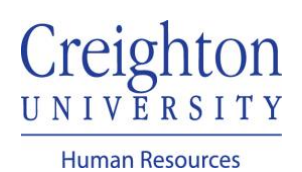

## **Adding Goals to Your Goal Plan**

We encourage all staff members to have **3-5 goals** in the myHR system by September 30<sup>th</sup>. New staff members are encouraged to submit goals in the myHR system after their first 60 days of employment.

Navigate to my.creighton.edu and select the myHR icon

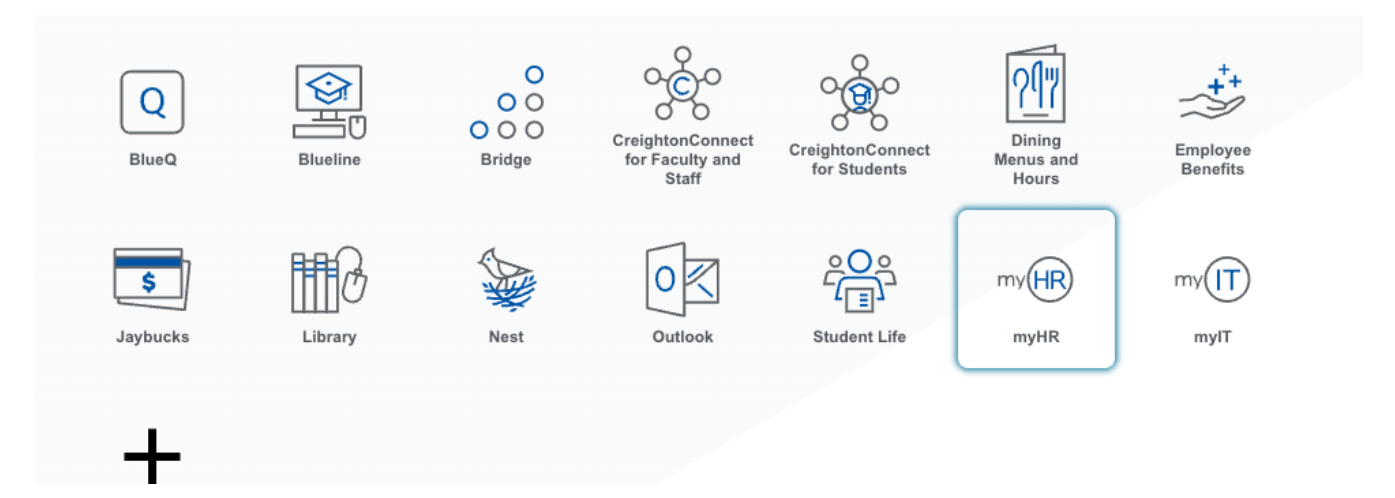

On your myHR homepage, select the About Me tab, and then select the Career and Performance icon.

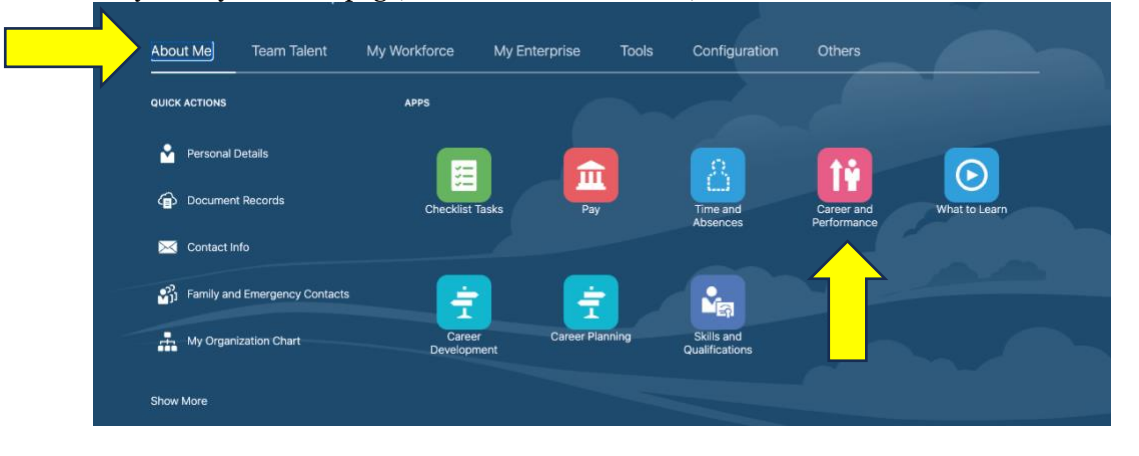

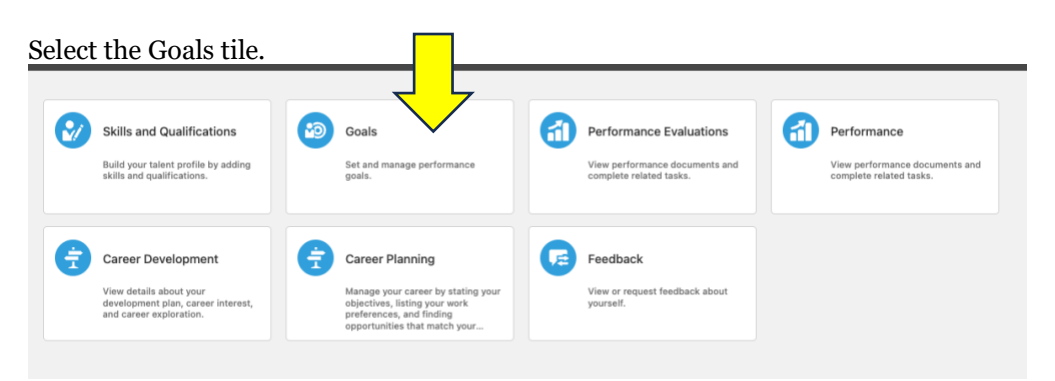

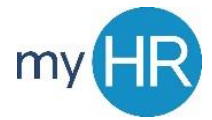

Verify that you are in the current Review Period and Goal Plan. Then, click on the +Add Button to begin adding goals.

| Review Period<br>Goal Plan | 2023 - 2024 Review Period<br>2023 - 2024 Goal Plan | ~<br>~                       |       |  |
|----------------------------|----------------------------------------------------|------------------------------|-------|--|
| Goals Share                | ed with Me                                         |                              | ~     |  |
| 2023 - 202                 | 24 Goal Plan                                       |                              | + Add |  |
|                            | 5                                                  | There's nothing here so far. |       |  |

Enter Goal information, including:

- a. Goal Name short title of the goal
- b. Description General information about the goal
- c. Category <u>goal alignment category</u> d. Success Criteria how the goal will be achieved using SMART criteria

Repeat, until all goals are entered, saving each goal. We encourage staff members to have 3-5 SMART goals.

| Description  *Start Date 7/1/23 8/ Not started 9/ 1/23 8/ Not started 9/ 1/23 9/ 1/23 9/ 1/2 9/ 1/2 | Description  *Start Date  ?///23 ?//23 ?//23 ?//23 ?//23 ?//2 ?//2                                                                                                    |                                                                                                    |                          |
|----------------------------------------------------------------------------------------------------|----------------------------------------------------------------------------------------------------|----------------------------------------------------------------------------------------------------|--------------------------|
| *Sart Date Status<br>7/1/23 © Not started ~<br>Target Completion Date Weight<br>6/30/24 © Category<br>Select a value ~<br>Success Criteria                                                                                                    | *Start Date Status<br>7/1/23 $& & & & & & & & & & & & & & & & & & &$                                                                                                    | escription                                                                                                    |                          |
| Status       7/1/23     Not started       Target Completion Date     Weight       6/30/24     Image: Completion Date     Image: Completion Date       Status     Image: Completion Date     Image: Completion Date       Status     Image: Completion Date<                                                                                                    | Start Date       Startus $7/1/23$ Not started         Target Completion Date       Weight $6/30/24$ 0         Category       0         Success Criteria $A^{\mathbb{N}} \vee A1 \vee B$ $I \ U$ := :::::::::::::::::::::::::::::::::                                                                                                    |                                                                                                    |                          |
| 7/1/23     Not started       Target Completion Date     Weight       6/30/24     Image: Completion Date       Select a value     0       Success Criteria     0                                                                                                    | $7/1/23$ Image: Completion Date $8/30/24$ Image: Completion Date $8/30/24$ Image: Completion Date         Select a value       Image: Completion Date         Success Criteria       Image: Completion Date $A^{e} ~ A_{I} ~ B$ $I$ Image: Completion Date                                                                                                    | Start Date                                                                                                    | Status                   |
| Target Completion Date     Weight       6/30/24     Image: Completion Date       Category       Select a value       Success Criteria                                                                                                    | Weight       0         6/30/24       6/0         Category $\sim$ Select a value $\sim$ Success Criteria $\sim$ $A^{e} ~ A I ~ B$ $I$ $\mathcal{U}$ $:$ $\mathcal{I}$                                                                                                    | /1/23                                                                                                    | Not started $\checkmark$ |
| 6/30/24 6 0<br>Category<br>Select a value ~<br>Success Criteria                                                                                                    | $ \begin{array}{c} 6/30/24 & & _{0} \\ \hline \textbf{Category} \\ \hline \textbf{Select a value} & \checkmark \\ \hline \textbf{Success Criteria} \\ \hline \textbf{A}^{\texttt{v}} & \textbf{A} \texttt{I} & \textbf{B}  \vec{I}  \underbrace{\textbf{U}} : \exists : \exists : \mathcal{Q}  \ominus  c^{\texttt{v}}  \vec{\mathcal{I}}_{\texttt{v}} \\ \hline \end{array} $ | arget Completion Date                                                                                                    | Weight                   |
| Category<br>Select a value Success Criteria                                                                                                    | Select a value $\checkmark$ Success Criteria $A^{\mathbb{R}} \lor A_{\mathbb{I}} \lor \mathbf{B}$ $I$ $\bigcup$ $::: :: : : : : : : : : : : : : : : : :$                                                                                                    | \$/30/24                                                                                                    | 0                        |
| Select a value  V Success Criteria                                                                                                    | Select a value $\checkmark$ Success Criteria $A^{t} \lor A I \lor B$ $I$ $\underline{\cup}$ $\stackrel{\leftarrow}{:=}$ $\mathcal{D}$ $\stackrel{\leftarrow}{:=}$ $\mathcal{T}_{a}$                                                                                                    | ategory                                                                                                    |                          |
| Success Criteria                                                                                                    | Success Criteria<br>$\mathbb{A}^{\mathbb{N}} \lor \mathbb{A}^{\mathbb{I}} \lor \mathbb{B}$ $I \ \sqcup := := \mathcal{O} \Leftrightarrow \subset^{+} \mathbb{I}_{+}$                                                                                                    | Select a value                                                                                                    |                          |
|                                                                                                    | $A^{r} \lor A I \lor B  I  \underline{\cup}  := := \mathcal{O}  \Leftrightarrow  \subset  \underline{\Gamma}$                                                                                                    | uccess Criteria                                                                                                    |                          |
| $A^{\mathbb{I}} \lor A^{\mathbb{I}} \lor B  I  \bigcup \ \downarrow = := \mathscr{Q}  \Leftrightarrow \ \rightleftharpoons \ T_{\mathbb{A}}$                                                                                                    |                                                                                                    | $A^{\scriptscriptstyle \! I}   ^{\scriptscriptstyle \! I}   A^{\scriptscriptstyle \! I}   {B}  I  {\sqcup}  {:}  {:}  {:}  {:}  {\mathrel{:}}  \mathcal{O}    {\hookrightarrow}   {_{\!\!\!I}}  {_{\!\!\!I}}  {_{\!\!I}}  {_{\!\!\!I}}  {_{\!\!\!I}}  {_{\!\!\!I}}  {_{\!\!\!I}}  {_{\!\!\!I}}  {_{\!\!\!I}}  {_{\!\!\!I}}  {_{\!\!\!I}}  {_{\!\!\!I}}  {_{\!\!\!I}}  {_{\!\!\!I}}  {_{\!\!\!I}}  {_{\!\!\!I}}  {_{\!\!\!I}}  {_{\!\!\!I}}  {_{\!\!\!I}}  {_{\!\!\!I}}  {_{\!\!\!I}}  {_{\!\!\!I}}  {\overset}} {\overset}} {\overset} {\overset} \;}{}  {\overset} {\overset}} {\overset} {\overset}} {\overset} {\overset}} {\overset} {\overset}} {\overset} {\overset} }{\overset} }{\overset} \stackrel}{\overset} \stackrel}}{\overset} }{\overset} \stackrel}{\overset} }}{\overset} \stackrel}{\overset}} }{\overset} \stackrel}{\overset} }{\overset} $ |                          |
|                                                                                                    |                                                                                                    |                                                                                                    |                          |

After all goals are entered, click "Submit."

| 2023 | - 2024 Goal Plan                                   |                 | + Add           |
|------|----------------------------------------------------|-----------------|-----------------|
| ▲    | You're almost there. Ready to submit your changes? | Sub <u>m</u> it | Discard Changes |

You will have the opportunity to enter comments and provide any related attachments. Choose Submit. Once your goals have been submitted, you are not able to edit them until your manager has approved them.

|          |                                                                                                    |  | Sub <u>m</u> it | C |
|----------|----------------------------------------------------------------------------------------------------|--|-----------------|---|
|          |                                                                                                    |  |                 |   |
| iments   |                                                                                                    |  |                 |   |
| achments | le de la constante de la constante de la constante de la constante de la constante de la constante de la consta |  |                 |   |
| 4        | Drag files here or click to add attachment 🐱                                                                    |  |                 |   |
|          |                                                                                                    |  |                 |   |
|          |                                                                                                    |  |                 |   |

If you need additional assistance, please contact Human Resources at <u>hr@creighton.edu</u> or 402-280-2709.